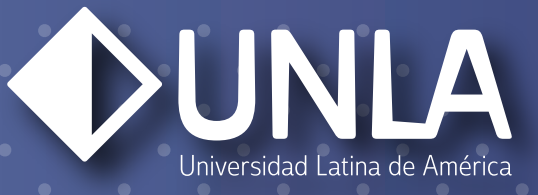

#### INSTRUCTIVO DE ADMISIÓN EN LÍNEA POSGRADOS

Ingresa a la siguiente dirección:

#### unla.mx/admision

### PASO 2

| ♦UN         | ¿No tienes una cuenta?                                                                                                    |
|-------------|----------------------------------------------------------------------------------------------------|
|             | Bienvenido: Autora<br>Accesso para aspirantes con registro<br>Usergistraste por este medio, debras escabiler ol convo electró los escabiles tu maticas<br>Usergistraste por este medio, debras escabiles de la UNA, sobre en escabilo que escabiles tu maticas<br>Usergistraste por este medio, debras de la UNA, sobre en escabilo que escabiles tu maticas<br>Usergistraste por este medio, debras de la UNA, sobre en escabilo que escabiles tu maticas<br>Usergistraste por este medio, debras de la UNA, sobre en escabilo que escabiles tu maticas<br>Usergistraste por este medio, debras de la UNA, sobre en escabiles que escabiles que escabiles tu maticas<br>Escatingen de la UNA, sobre en escabiles que escabiles que esca |
| Da click en | SI olvidaste tu contraseña.                                                                                                    |

Nota: si ya cuentas con tu matrícula y contraseña institucional, ingresa con esos datos y salta al paso 5

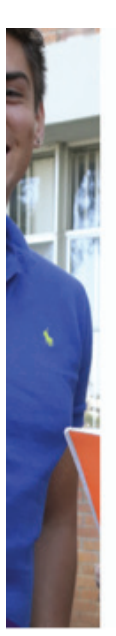

| ¡Regístrate!                  |
|-------------------------------|
| Registro de nuevos aspirantes |

| Aviso de<br>privacidad      | Para habilitar los campos del formularlo es ne<br>Estoy de acuerdo con lo estableció                                                                                                    | cesario aceptar el siguiente aviso de privacidad:<br>do en el aviso de privacidad.                                                                                                    |
|-----------------------------|----------------------------------------------------------------------------------------------------|----------------------------------------------------------------------------------------------------|
|                             | AVISO DE PRIVACIDAD                                                                                                    |                                                                                                    |
|                             | En cumplimiento a las disposiciones de la L<br>Universidad Latina de América, A.C., con domir<br>de la ciudad de Monalía, Michoacán, México, fo<br>mismos y de su protección, con motivo de lo<br>brinde. | Lay Federal para la Protección de Datos Personales en Possión de Particulares, la<br>Cola en Manantial Colottal Norta nómero 355, Presidenamiento Manantiales, C.F. 38170-<br>menunta aduncia e responsable de recelare nos detos partonesies, dei los que se del a los<br>o servicios académicos, administrativos, profesionales y cualquier otro servicio que se |
|                             |                                                                                                    |                                                                                                    |
|                             |                                                                                                    |                                                                                                    |
| Información de la<br>cuenta | Correo electrónico: Tu correo será tu no                                                                                                    | mbre de usuarlo                                                                                                    |
| Información de la<br>cuenta | Correo electrónico: Tu correo será tu no     Contraseña:                                                                                                    | entre de usuarlo  Confirma tu contraseña:                                                                                                    |
| Información de la<br>cuenta | Correa electrónico: Tu corres será tune     Contraseña:     Wer contraseña                                                                                                    | * Confirma tu contraseña:                                                                                                    |

#### Llena los espacios con la información solicitada

### PASO 4

|                                                                                                    | NCAPTCHA<br>NCAPTCHA<br>Astrac-Controlines                                                                                                    |
|----------------------------------------------------------------------------------------------------|----------------------------------------------------------------------------------------------------|
| Tu cuenta ha sido creada<br>En breve recibirás un correo electrónico de la dirección<br>sistema-unla@unla.edu.mx con un enlace para activar tu<br>cuenta de registro | 2. (en lo sucesivo "LA UNLA"), es una i<br>s Pública para impartir Educación Med<br>l'de Cointzio número 355, Colonia Lo<br>a para poder tener derecho a presenta<br>sociarizada.<br>sisión, el apoirante acesta el conteni |
| Entendido<br>RECISTRAR<br>Al hacer clic en el botón REGISTRAR, estar<br>ruestros Términos y Condiciones                                                              | is Aceptando                                                                                                    |

#### Revisa la bandeja de tu correo electrónico y valida tu cuenta

#### Universidad Latina de América

0

Bienvenido a la Plataforma de Admisiones

#### Una vez validada tu cuenta, da clic en nuevo proceso de admisión

### PASO 6

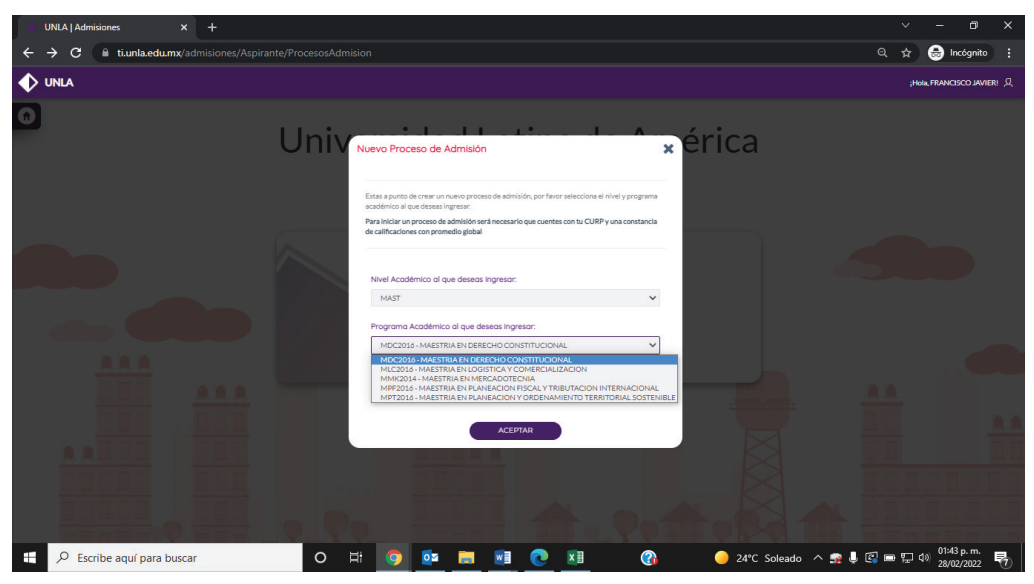

En Nivel Académico selecciona la opción MAST para Maestría y DOC para Doctorado En Programa Académico selecciona el programa al que deseas inscribirte

|                                                    | A                                                                                            |   |                                                                    |                                           |                         |                               |          |                               | Hola, FRANCISCO JAVIEI |
|----------------------------------------------------|----------------------------------------------------------------------------------------------|---|--------------------------------------------------------------------|-------------------------------------------|-------------------------|-------------------------------|----------|-------------------------------|------------------------|
| ) a ,                                              | Proceso de admisión                                                                          |   |                                                                    | 4                                         |                         |                               |          |                               |                        |
| MAST<br>MDC20<br>CONSTI<br>Nombre: F<br>Estatus: A | T<br>116 - MAESTRIA EN DERECHO<br>ITUCIONAL<br>FRANCISCO JAVIER DEL TORO VALENCIA<br>Ubierto |   | Solicitud de Ingre<br>Ayúdanos o Benar los campos con tu informaci | SO<br>ón personal                         |                         |                               |          |                               | Folio: 1221039         |
| -                                                  |                                                                                              |   | Datos personales del Aspirante                                     | Escribe tu nombre(s) y spellidos sin acer | ntos ni caracteres espe | ciales                        |          |                               |                        |
| $(\mathbb{D})$                                     | 1. Solicitud de Ingreso                                                                      | > |                                                                    | *Nombre(a)<br>FRANCISCO JAVIER            |                         | *Apellido Paterno<br>DEL TORO |          | *Apellido Materno<br>VALENCIA |                        |
|                                                    |                                                                                              |   |                                                                    | Génera                                    |                         | * Estada Civil                |          |                               |                        |
|                                                    | 2. Estudio<br>Socioeconómico                                                                 | > |                                                                    | HOMBRE                                    | •                       | SOLTERO                       |          | •                             |                        |
|                                                    |                                                                                              |   | Lugar de nacimiento                                                | ¿Naciste fuera de México?                 |                         |                               |          |                               |                        |
|                                                    | 3. Documentación                                                                             | > |                                                                    | Pais                                      |                         | Estado                        |          | Municipia                     |                        |
|                                                    |                                                                                              |   |                                                                    | MEXICO                                    | -                       | MICHOACAN DE OC               | CAMPO    | • MORELIA                     | -                      |
|                                                    |                                                                                              |   |                                                                    | * Fecha de Nacimiento                     |                         |                               |          |                               |                        |
|                                                    | 4. Entrevista<br>Elige la fecha de tu entrevista                                             | > |                                                                    | 07/03/1994                                |                         |                               |          |                               |                        |
|                                                    | Resultados                                                                                   | > | Dirección                                                          | ¿Vives fuera de México?                   |                         |                               |          |                               |                        |
|                                                    |                                                                                              |   |                                                                    | *Cale                                     |                         |                               | *Colonia |                               |                        |
|                                                    |                                                                                              |   |                                                                    |                                           |                         |                               | ^        | A Second second               |                        |
|                                                    |                                                                                              |   |                                                                    | - Extender                                |                         | interior                      |          | - Coeigo Postal               |                        |

#### Ingresa tus datos según se te solicita

### PASO 8

| 🔷 UNLA                                                                                                    |                                                                                                    | (Hole, FRANCISCO JAVIER)                              |
|----------------------------------------------------------------------------------------------------|----------------------------------------------------------------------------------------------------|-------------------------------------------------------|
| Proceso de admisión                                                                                                    |                                                                                                    |                                                       |
| MAST<br>MCD216-MASTRIA EN DERECHO<br>CONSTITUCIONAL<br>Menter MARCIBO JAVER DEL TORO VALINCA<br>Entras Alteria<br>Constitución de ingreso<br>Las satisfación de ingreso<br>Constitución de ingreso<br>Astronomico<br>Las tutalito acideoconferio | Source of the person of the person of t | SN INSTRUCCIÓN •<br>0 •<br>No tane<br>O Sitane<br>0 • |
| 3. Documentación<br>Sube tu documentación                                                                                                    | 6. En esta vivienda, gouietos cuartos se usen para dornor, sin contar paelitos ni baños?                                                                                                    | о                                                     |
| 4. Entrevisto<br>Elga la facha et u entrevista<br>Resultados<br>Consulta tar resultados                                                                                                    | >                                                                                                    |                                                       |

Responde el estudio socioeconómico

| INLA                                                                                          |                                                                                                    | ;Holt, FRANCISCO JAVI                                                                                                    |
|-----------------------------------------------------------------------------------------------|----------------------------------------------------------------------------------------------------|----------------------------------------------------------------------------------------------------|
| Proceso de admisión                                                                           |                                                                                                    |                                                                                                    |
| AST<br>C2016 - MAESTRIA EN DERECHO<br>ISTITUCIONAL<br>DIRE FRANCISCO JAVIER DEL TORO VALENCIA | 1. Cargar documentación<br>Cap la documenta digular que se nocidas par la proceso de admisión<br>Aquí podes cargar y comunitar los documentos digulate que se te pidos.                                                                                                    |                                                                                                    |
| us: Abierto                                                                                   | Documentos para Maestría:                                                                                                    | Documentos para Doctorado:                                                                                                    |
| 1. Solicitud de Ingreso<br>Liena tu solicitud de ingreso                                      | COUP     COUP     Acta de actimento     Control     de concentaria     Control     Control     Contro     Control     Control     Control     Control     Con | Cloby     Cloby     Cloby     Acta de nacimiento     Identificación dricia (INE)     Tituíto de locanciturus     Tituíto de locanciturus     Tituíto de locanciturus                |
| 2. Estudio<br>Socioeconómico<br>Llena tu estudio socioeconómico                               | Carriada expesión de anotixe     Carriadam Vite     Carriadam Vite     Carriadam Vite     Correcto de sancia de massaria (en caso de equivalencia)     Correcto de sancia corrunda (en caso de equivalencia)     Carra de la institución donde aprueban la titulación via grado lan caso que su titulación sas via                                                                                                    | Cartificado de artudica     Carta de exepcisión de antohas     Cartaciam Vite     Cartaciam Vite     Cartaciam Vite     Cartacia de grado de mesetría grado)     Cádula de mesetría |
| 3. Documentación<br>Sube tu documentación                                                     | No se ha                                                                                                    | n cargado documentos aún.                                                                                                    |
| 4. Entrevisto<br>Elge la fecha de tu entrevista                                               | 2. Enviar documentación Enviso documentación M' Enviso documentación e esta enter superior para que paedas proceder aser valo A' Enviso do comunicación le estas is indennes a superior promociones puedes valorar tas architecturas e aservantes a termentación e termenta e astronarias da comunicación de comunicación de comunicación | telos.<br>Inten y en caso de estar todo en orden, el mismo autorizará tu proceso. Cuando tu información ses validada y                                                              |
| Resultados<br>orsulta tus resultados                                                          |                                                                                                    |                                                                                                    |

#### Carga los archivos solicitados, según corresponda, ya sea en formato PDF o Imagen, y da clic en ENVIAR DOCUMENTACIÓN

# **PASO 10**

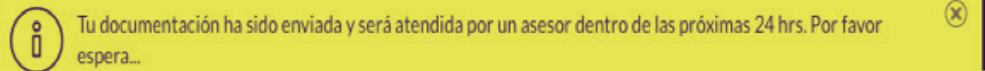

mentos para Cursos Cortos:

Documentos para lalleres y diplomados:

#### Enviados tus documentos, en un lapso no mayor a 1 hora, serán verificados por un Asesor Educativo de la UNLA

Una vez terminada la verificación, podrás continuar con el proceso recargando la página o reingresando al sistema en línea

| UNLA                                                                                                    |   |                                                                                             |                                                  |         |                  |       | ;Hola, FRANCE                               |
|----------------------------------------------------------------------------------------------------|---|---------------------------------------------------------------------------------------------|--------------------------------------------------|---------|------------------|-------|---------------------------------------------|
| Proceso de admisión                                                                                                    |   |                                                                                             |                                                  |         |                  | 1     |                                             |
| MAST<br>MDC2016 - MAESTRIA EN DERECHO<br>CONSTITUCIONAL<br>Sombre: FRANCISCO JAVIER DEL TORO VALENCIA<br>SISTUE: Ableto |   | Entrevista<br>Selecciona la fecha para fu entrev<br>De dic sobre un especio disponible para | isto de admissión.<br>a solicitar tu entrevista. |         |                  |       | o disponible<br>Oy<br>Isponible<br>eservada |
| 1. Solicitud de Ingreso<br>Uena tu solicitud de ingreso                                                                 | > | K > Today                                                                                   |                                                  | Feb     | 27 — Mar 5, 2022 |       |                                             |
| 2. Estudio<br>Socioeconómico<br>Liena tu estudio socioeconómico                                                         | > | All-day<br>dam<br>7am                                                                       | Tue 3/1                                          | Wed 3/2 | Thu 3/3          | Fn3/4 | Sat 3/5                                     |
| 3. Documentación<br>Sube tu documentación                                                                               | > | Bam<br>9am<br>10am                                                                          |                                                  |         |                  |       |                                             |
| 4. Entrevista<br>Elige la fecha de tu entrevista                                                                        | > | 11am<br>12pm                                                                                |                                                  |         |                  |       |                                             |
| Resultados<br>Consulta tus resultados                                                                                   | > | 1pm<br>2pm                                                                                  |                                                  |         |                  |       |                                             |
|                                                                                                    |   | 3pm                                                                                         |                                                  |         |                  |       |                                             |

|                                                                                                    | j-Hola, FRANKISCO JAVIERI 🖇                                                                                                    |
|----------------------------------------------------------------------------------------------------|----------------------------------------------------------------------------------------------------|
| Proceso de admisión                                                                                                    |                                                                                                    |
| MAST<br>MC2016-MAESTRIA EN DERECHO<br>CONSTITUCIONAL<br>Nentre FRANCECO JAVER DEL TORO VALINCA<br>Entrus Alerto<br>Ventre La Solicitad de Ingreso | Entrevista<br>Beleccand la facha para la entrevista de admisión.<br>To facha para la entrevista ha sido apinchais correctamente III<br>Una vez que huyes tido entrevistado estereis esperar a que tu assetor te indique cuando ya huye sido publicade tu respuesta en este mismo portal.<br>Fecha de membroniza:<br>Rocha de membroniza: |
| 2. Estudio<br>Socioeconómico                                                                                                    |                                                                                                    |
| 3. Documentación >                                                                                                    |                                                                                                    |
| 4. Entrevista           Bige ia fecha de tu entrevista                                                                                            |                                                                                                    |
| Resultados<br>Consulta tus resultados                                                                                                    |                                                                                                    |

Después de haber sido autorizada tu documentación, elije la fecha y la hora en la que deseas llevar a cabo la entrevista de admisión con la coordinación del programa académico

| UNLA                                                                                                    |   | ;HIN, FRANCISCO JAVIER ()                                                                                                   |
|----------------------------------------------------------------------------------------------------|---|----------------------------------------------------------------------------------------------------|
| 1. Solicitud de Ingreso Liene ta solicitud de ingreso 2. Estudio Socioeconómico Liena turatuda socioeconómico Liena turatuda socioeconómico |   | Felicidades<br>Aprobaste la entrevista<br>INICIA TU PREINSCRIPCIÓN                                                          |
| 3. Documentación Sube tu documentación      4. Entrevista Eligie la ficila de tu entrevista                                                 | > |                                                                                                    |
| Resultados<br>Consulta ha resultados                                                                                                    | > |                                                                                                    |
|                                                                                                    |   | Has concluido tu proceso de admisión de manera satisfactoria. Ahora puedes inscribirte y ser parte de nuestra familia UNLA. |

#### ¡Felicidades!

#### Has concretado tu proceso de admisión

Ahora imprime tu carta de admisión e inicia tu proceso de inscripción dando clic en "Inicia tu preinscripción"

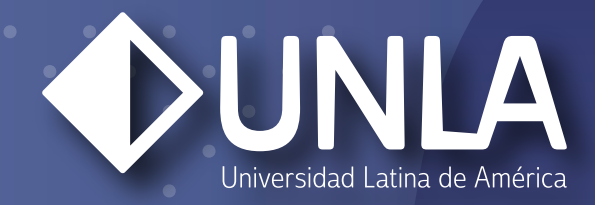

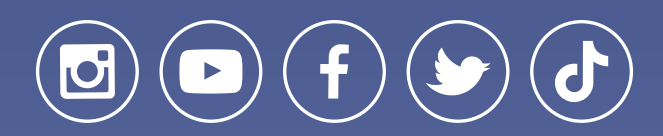

www.unla.mx informes@unla.edu.mx